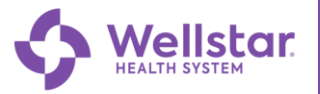

## **Hiring Leaders**

#### How to View Your Candidate's Onboarding Status via iCIMS

You can track your candidate's onboarding progress via your iCIMS dashboard. Follow the steps below to find out how!

#### Step 1

#### Log into iCIMS:

| icims Create                     | e v Communicate v                                                                    |                   |                            |                               | Person v Quick search Qu                                                                                                    | <b>≜ 19 ●</b> - |
|----------------------------------|--------------------------------------------------------------------------------------|-------------------|----------------------------|-------------------------------|----------------------------------------------------------------------------------------------------|-----------------|
| E Training Ma                    | aterials                                                                             |                   |                            |                               | ≅ My Wellstar Jobs & Applicants                                                                                                    | -               |
| ICEMS     ICEMS     ICEMS        | Hiring Manager Access Training<br>Hiring Manager Platform Introduction<br>University |                   |                            |                               | All My WellStar jobs                                                                                                    |                 |
| II My Actions                    |                                                                                      |                   |                            |                               | Constant (2)                                                                                                    | C               |
| 0                                |                                                                                      |                   | New Applicar               | nts to Review                 |                                                                                                    |                 |
| 0                                |                                                                                      |                   | Candidates Needing         | Action Taken                  | All My WellStar Applicants by Status                                                                                                    |                 |
| 0                                |                                                                                      |                   | Candidates Review<br>Offer | ed this Week<br>s in Progress | Interview Registed A Inservice Complete I Interview Complete I Interview Complete I Interview I Interview I Interv |                 |
| 5                                |                                                                                      |                   | Candidates in Inte         | erview Status                 | Sent to Lanson Contributed Database 1                                                                                                    | 7               |
| 0                                |                                                                                      |                   | Offe                       | ers Extended                  | Final Charantee                                                                                                    | 0 7             |
| II My Wellstar                   | r jobs                                                                               |                   |                            |                               | Henring Leader Hierkarchy Report for WeltStar jobs 2                                                                                                    | -               |
| 2021-71570                       | HR Agent - Operations Center                                                         | Venessa Tominson  | HR Service Center          | 1.0                           |                                                                                                    |                 |
| 2021-71572                       | HR Agent - Operations Center                                                         | Vanessa Tomlinson | HR Service Center          | 1.0                           |                                                                                                    |                 |
| 2022-01205                       | HR Ops Center Manager                                                                | Vanessa Tomlinson | HR Service Center          | 1.0                           | Daniwik Mesum                                                                                                    |                 |
| My Pending We<br>Wellstar Jobs P | alistar jobs                                                                         | No Results        |                            |                               | My Process Level Open/Pending Regs                                                                                                    |                 |
| My On Hold We                    | elizzer jobs                                                                         | NO Results        |                            |                               | Matter David Series (H1)                                                                                                    |                 |
| II My Contrac                    | tor Jobs & Applicants                                                                |                   |                            |                               | My Candidates in Dirboarding                                                                                                    |                 |
| All My Contra                    | ctorjobs                                                                             |                   |                            |                               |                                                                                                    |                 |

#### Step 2

#### Locate the My Wellstar Jobs & Applicants tile:

|                                      | Person 🗸 - Quick search                                               | ् 🔺 🕄 🕒 🗸 |
|--------------------------------------|-----------------------------------------------------------------------|-----------|
| E My Wellstar Jobs & Applicants      |                                                                       | ÷         |
| All My WellStar jobs                 |                                                                       |           |
|                                      | Open (2)<br>Not Approved (4)<br>Cancelled (7)<br>Closed (Filled) (23) |           |
| All My WellStar Applicants by Status |                                                                       |           |

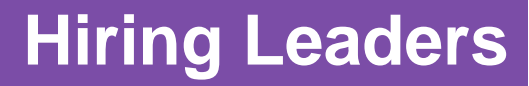

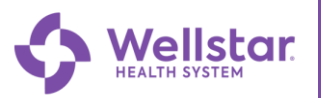

#### Step 3

Scroll down to the My Candidates in Onboarding section:

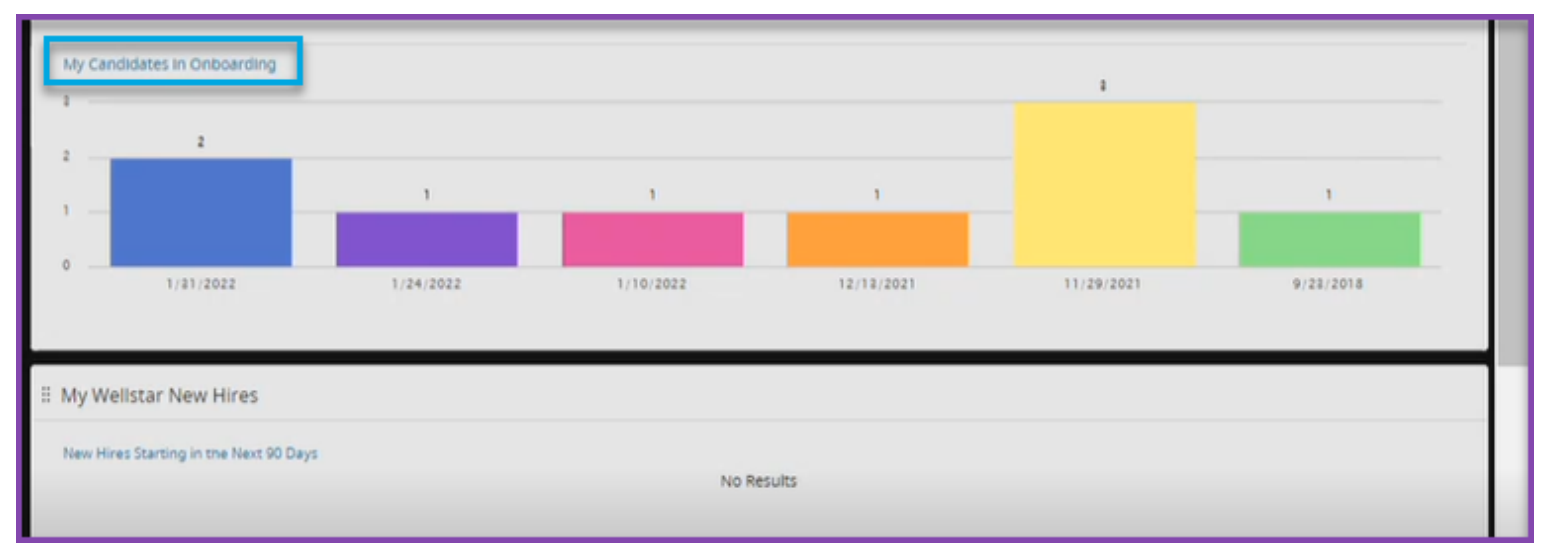

#### Step 4

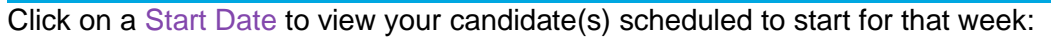

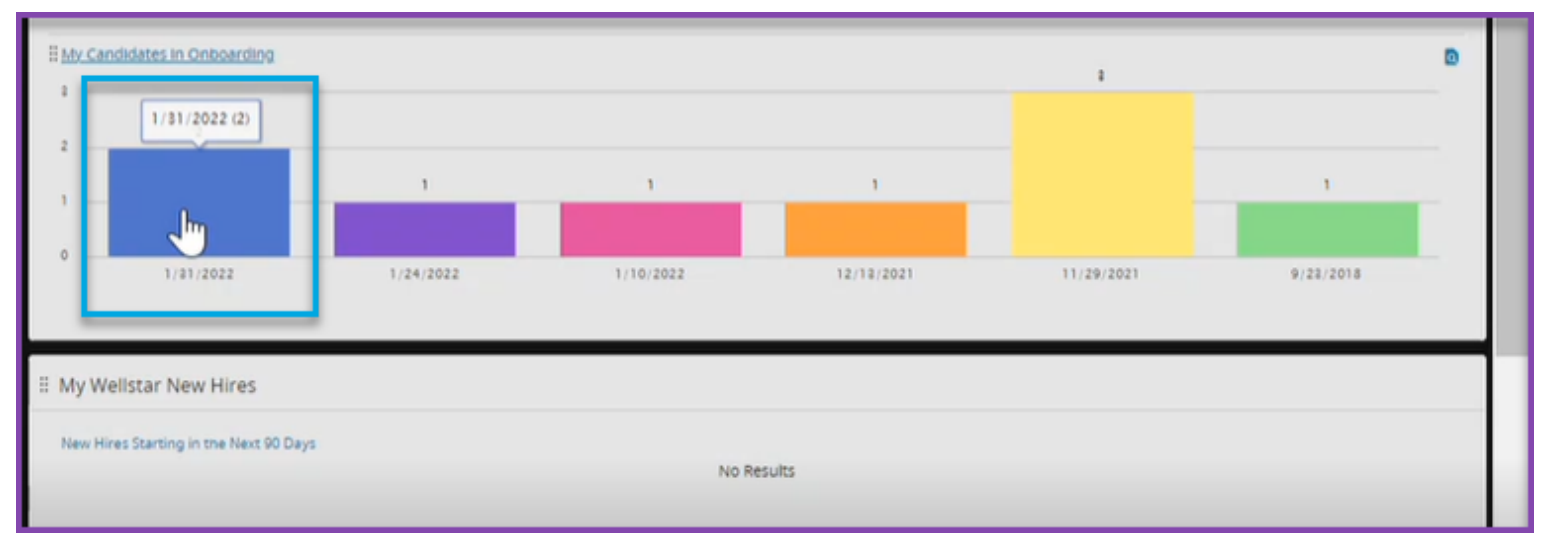

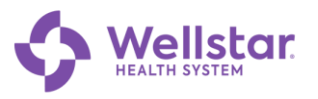

#### Step 5a

On this screen, you can view your candidate's overall onboarding Status\* (1), Background Check status (2), Drug Screen status (3), Licensure/Certification status (if applicable) (4), as well as other valuable information such as covid vaccination status:

| iC | Create v Communicate v                                                                 |                                               |                              |                 |              |                                   |                  |             | Person V Quick search | ् 🔺 😮 🔍 🗸 |
|----|----------------------------------------------------------------------------------------|-----------------------------------------------|------------------------------|-----------------|--------------|-----------------------------------|------------------|-------------|-----------------------|-----------|
| ł  | Secruiting Workflow Search: HM                                                         | -Candidates_Onboarding                        |                              |                 | 1            |                                   |                  | 2           | 3                     | 4         |
| l  | Take Action     Schedule Interview     P Edit I     Submittal Search Results (9 Found) | Interview 🛛 🍓 Bulk Print Documents 🛛 🦛 Bulk T | ext Message 📑 Export 🛓 Chart | O Refresh       |              |                                   |                  |             | 3                     |           |
|    | Requisition : Requisition ID                                                           | Recruiting Workflow Profile (Person Full      | Regulation : Job Title       | Status          | Pre-Boarding | Coordinator : Full Name: Fl Tenta | Background Check | Drug Screen | Licensure/Certifica   | tion      |
|    | ✓ □ Tentative Start Date (at Offer): 1/31/20                                           | 22 2                                          |                              |                 |              |                                   |                  |             |                       |           |
|    | 2021-70621                                                                             | Redacted                                      | Human Resource Assistant     | Final Clearance | Redacted     | 1/31/202                          | 2 Cleared        | Cleared     | Cleared               |           |
|    | 2021-71571                                                                             | Redacted                                      | HR Agent - Operations Center | Send to Lawson  | Redacted     | 1/31/202                          | 2 Cleared        | Cleared     |                       |           |
|    | >  Tentative Start Date (at Offer): 1/24/20                                            | 22 🕚                                          |                              |                 |              |                                   |                  |             |                       |           |
|    | >  Tentative Start Date (at Offer): 1/10/20                                            | 22 🕚                                          |                              |                 |              |                                   |                  |             |                       |           |
|    | >  Tentative Start Date (at Offer): 12/13/2                                            | .021 🕚                                        |                              |                 |              |                                   |                  |             |                       |           |
|    | >  Tentative Start Date (at Offer): 11/29/2                                            | .021 🕦                                        |                              |                 |              |                                   |                  |             |                       |           |
|    | >  Tentative Start Date (at Offer): 9/23/20                                            | 018 <b>()</b>                                 |                              |                 |              |                                   |                  |             |                       |           |
|    |                                                                                        |                                               |                              |                 |              |                                   |                  |             |                       |           |

\*A legend of all Statuses and their respective definitions/meanings has been included at the end of this tip sheet for your reference.

#### Step 5b

Your candidates (A) are located under the Recruiting Workflow Profile column and their corresponding pre-boarding coordinators (B) are located on the same row under the Pre-Boarding Coordinator column:

| IC | IITTIS Create V Communicate V                                                                                                | Person V Quick search   |  |  |  |  |  |  |
|----|----------------------------------------------------------------------------------------------------|-------------------------|--|--|--|--|--|--|
|    | PRecruiting Workflow Search: HM-Candidates_Onboarding                                                                        |                         |  |  |  |  |  |  |
| L  | 🗈 Talea Action 🗮 Screeke Review 🤞 Bas Reit Discoversition 📽 Bas Reit Massage 🖡 Expert 🔺 Other i                              |                         |  |  |  |  |  |  |
|    | Submittal Search Results (9 Found)                                                                                           |                         |  |  |  |  |  |  |
|    | 🔍 Regulation / Regulation ID Retruiting Workflow Hrolite (Personal Control of Table Status Pre-Boarding Coordinator : Full N | Licensure/Certification |  |  |  |  |  |  |
|    | V  Tentative Start Date (at Offer): 1/31/2022  A                                                                             |                         |  |  |  |  |  |  |
|    | C222-75023     Redacted     Human Resource Assistant     Real Clearance     Redacted     1/312022     Cleared     Cleared    | Cleared                 |  |  |  |  |  |  |
|    | 2021-71971     Redacted HR Agent - Operations center Send to Lawson Redacted 1/31/2022 Cleaned CHaved                        |                         |  |  |  |  |  |  |
|    | >  Tentative Start Date (at Offer): 1/24/2022                                                                                |                         |  |  |  |  |  |  |
|    | >  Tentative Start Date (at Offer): 1/10/2022                                                                                |                         |  |  |  |  |  |  |
|    | >  Tennative Start Date (at Offer): 12/13/2021                                                                               |                         |  |  |  |  |  |  |
|    | > 🗌 Tentative Start Date (at Offer): 11/29/2021 🔕                                                                            |                         |  |  |  |  |  |  |
|    | >  Tentative Start Date (at Offer): 9/23/2018                                                                                |                         |  |  |  |  |  |  |
|    |                                                                                                    |                         |  |  |  |  |  |  |

Important Items to Note:

- You can click on your candidate's name, and it will take you to their iCIMS profile where you can review their resume, contact information, etc.
- Please reach out to your candidate's pre-boarding coordinator with any questions you may have related to the candidate's progress.

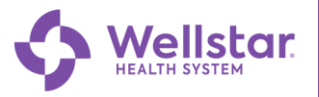

# Hiring Leaders

### iCIMS Status Legend

| Status                                                    | Definition/Meaning                                                                                                    |
|-----------------------------------------------------------|----------------------------------------------------------------------------------------------------|
| External Preboarding, Refresh Preboarding, Send to Lawson | These statuses are for internal preboarding use and<br>denote that the New Hire is in the preboarding process.<br>No action is required of the leader for these statuses.<br>New Hire will be assigned one of the statuses below as<br>they progress through the preboarding process.                       |
| Conditional Clearance                                     | New Hire has received conditional clearance to begin<br>employment. They may begin work onsite with this<br>status after completing required orientation.<br>Outstanding requirements are monitored for completion.<br>Final Clearance will be provided once all outstanding<br>requirements have been met. |
| Final Clearance                                           | New Hire has met all minimum requirements and may begin employment.                                                                                                    |
| Delayed – Min Qualifications Pending                      | New Hire is delayed due to not meeting minimum qualifications. Examples for this delay include missing licensure or certification, incomplete drug screen, incomplete background.                                                                                                    |
| Delayed – Candidate Requested                             | New Hire has requested a delayed start date.                                                                                                    |
| Delayed – Employee Health Pending                         | New Hire is delayed due to not meeting Employee<br>Health requirements. Examples for this delay include<br>pending test results, missed health screening<br>appointment, Covid vaccination.                                                                                                    |

### **Background Legend**

| Status                | Definition/Meaning                                                                                                    |
|-----------------------|----------------------------------------------------------------------------------------------------|
| In Progress           | New Hire has submitted background consent and background is processing.                                                                                            |
| Conditional Clearance | New Hire has received conditional background clearance based on current findings. Background remains under review until complete and cleared status is determined. |
| Cleared               | New Hire has met all background requirements for employment.                                                                                                    |

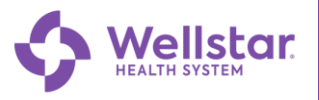

## Hiring Leaders

### **Drug Screen Legend**

| Status                | Definition/Meaning                                                                                                    |
|-----------------------|----------------------------------------------------------------------------------------------------|
| In Progress           | New Hire has submitted drug screen for testing.                                                                                                    |
| Conditional Clearance | New Hire has received conditional clearance based on current findings. Drug Screen remains under review until complete and cleared status is determined. |
| Cleared               | New Hire has met all drug screen requirements for employment.                                                                                            |

#### Licensure/Certification Legend

| Status                                                       | Definition/Meaning                                                                                                    |  |  |
|--------------------------------------------------------------|----------------------------------------------------------------------------------------------------|--|--|
| In Progress                                                  | Preboarding is awaiting certification/licensure<br>information or completion. For example, new hire has<br>scheduled BLS class, but has not completed. |  |  |
| Cleared                                                      | New Hire has met all licensure/certification requirements for employment.                                                                              |  |  |
| *This field will only be completed if applicable to position |                                                                                                    |  |  |

\*This field will only be completed if applicable to position.

### **Covid-19 Vaccination Status**

| Status                           | Definition/Meaning                                                                                                    |
|----------------------------------|----------------------------------------------------------------------------------------------------|
| Card Received – Fully Vaccinated | New Hire is fully vaccinated and has met Wellstar's vaccination requirement.                                                                  |
| Card Received – First Dose Only  | New Hire has received first Covid vaccination.<br>Additional vaccination required to meet Wellstar's<br>vaccination requirement.              |
| Card Not Received                | New Hire has not provided any information related to<br>their Covid vaccination status and has not met<br>Wellstar's vaccination requirement. |
| Exemption Requested              | New Hire has requested a Covid vaccination exemption.<br>Request is in progress.                                                              |
| Exemption Approved               | New Hire has received exemption approval and has met Wellstar's Covid vaccination requirement.                                                |
| Exemption Denied                 | New Hire's exemption has been denied and they have not met Wellstar's vaccination requirement.                                                |